## maple

## Share your virtual care coverage with your eligible family members

## How to: Invite your adult family members (18+) to access virtual care

1. Click "Patient profiles" and select "Add patient"

• 🗉 🗠 Patient profiles ou've been invited to receive Maple coverage 😕 Inbox Send an invitation Child\* Maple Feb 17 Jane Doe ← .. t: Uses this account Family members must meet certain criteria such as being your spouse, common-law partner, or child. Contact your plan administrator if you're unsure of who qualifies as an eligible user. dical Records: Stored on this acc maple age: Shared with this account Add patient o used for adults who do not have acc Your eligible family member must acc their invitation within 30 days or this Great news, you've been invited to receive Maple nvitation will expire coverage mail address /erage e Doe has invited you to participate in their Adult lationship to you Transfer profiles Uses their own acc Select relationship If you accept, this will give you access to virtual care services. Once complete, you can visit your Account Settings to view your Maple coverage. Medical Records: Stored on their own verage: Shared with this account For security reasons, this link will expire in 24 Create an account or sign in to begin. Get started

## **How to:** Access your virtual care benefits for your children (<18)

1. Click "Patient profiles" and select "Add patient"

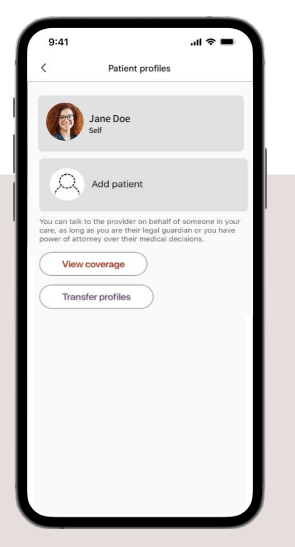

2. Select "Child" as the patient type

2. Select "Adult" as the

patient type

| Child* Account: Uses this account: Medical Records: Stored on this account Coverage: Shared with this account "Assouad for adults who do not have access to arrive on dreview. Create profile Child: Account: Uses their own account Coverage: Shared on their own account Coverage: Shared on their own account Coverage: Shared with this account Invite to Mappe | Child*<br>Account: Uses this account<br>Medical faceoris: Stored on this account<br>Overage: Shared with this account<br>*Used for adults who do not have access to<br>this con divice.<br>Create profile<br>Adult<br>Account: Uses their own account<br>Coursige: Shared on their own account<br>Coursige: Shared with this account<br>Invite to Mappe                        | 9:41 .ul ବ ■                                                     | 6 |
|----------------------------------------------------------------------------------------------------|----------------------------------------------------------------------------------------------------|------------------------------------------------------------------|---|
| Child*<br>Account: Uses this account<br>Medical Records: Stored on this account<br>Coverage: Shared with this account<br>"Also used for adults who do not have access to<br>iterio own device"<br>Create profile<br>Adult<br>Account: Uses their own account<br>Coverage: Shared on their own account<br>Coverage: Shared with this account                         | Child*<br>Account: Uses this account<br>Medical Records: Stored on this account<br>Coverage: Shared with this account<br>"Also used for adults who do not have access to<br>their own device<br><b>Create profile</b><br>Adult<br>Account: Uses their own account<br>Coverage: Shared on their own account<br>Coverage: Shared with this account                               | <                                                                |   |
| Child* Account: Uses this account Medical Records: Stored on this account Coverage: Shared with this account "Acount of or adults who do not have access to chain own device" Create profile Adult Account: Uses their own account Coverage: Shared on their own account Coverage: Shared with this account Invite to Mapte                                         | Child* Account: Uses this account Medical Records: Stored on this account Coverage: Shared with this account was does adults who do not have access to their own device Create profile Adult Account: Uses their own account Medical Records: Stored on their own account Coverage: Shared with this account Invite to Maple                                                   |                                                                  |   |
| Account: Uses this account<br>Medical Records: Stored on this account<br>Coverage: Shured with this account<br>Action on device<br>Create profile<br>Action<br>Action<br>Coverage: Stored on their own account<br>Coverage: Shured on their own account<br>Coverage: Shured with this account                                                                       | Account: Uses this account<br>Medical Records: Stored on this account<br>Coverages: Shared with this account<br>with a count for adults who do not have access to<br>their own device<br>Create profile<br>Create profile<br>Adult<br>Account: Uses their own account<br>Medical Records: Stored on their own account<br>Coverage: Shared with this account<br>Invite to Maple | Child*                                                           |   |
| Medical Records: Stored on this account<br>Coverage: Shared with this account<br>the second status who do not have access to<br>the own device<br>Create profile<br>Adult<br>Account: Uses their own account<br>Coverage: Shared on their own account<br>Coverage: Shared with this account                                                                         | Medical Records: Stored on this account<br>Coverage: Shared with this account<br>the own device<br>Create profile<br>Create profile<br>Adult<br>Account: Uses their own account<br>Medical Records: Stored on their own account<br>Coverage: Shared with this account                                                                                                    | Account: Uses this account                                       |   |
| Coverage: Shared with this account<br>"Mao used for adults who do not have access to<br>their own drove."<br>Create profile<br>Adult<br>Account: Uses their own account<br>Medical Records: Stored on their own account<br>Coverage: Shared with this account<br>Invite to Mapte                                                                                    | Coverage: Shared with this account<br>"Also used for adults who do not have access to<br>their own divice<br>Create profile<br>Adult<br>Account: Uses their own account<br>Medical Records: Stored on their own account<br>Coverage: Shared with this account<br>Invite to Maple                                                                                               | Medical Records: Stored on this account                          |   |
| *Nou used for adults who do not have access to<br>their own device<br>Create profile<br>Adult<br>Account: Uses their own account<br>Coverage: Shared on their own account<br>Coverage: Shared with this account                                                                                                    | *Mesu used for adults who do not have access to<br>their own device<br>Create profile<br>Adult<br>Account: Uses their own account<br>Medical Records: Stored on their own account<br>Coverage: Shared with this account<br>Invite to Maple                                                                                                    | Coverage: Shared with this account                               |   |
| Create profile Adult Account: Uses their own account Medical Records: Stored on their own account Coverage: Shared with this account Invite to Mapte                                                                                                    | Oreate profile Adult Account: Uses their own account Medical Records: Stored on their own account Coverage: Shared with this account Invite to Maple                                                                                                    | *Also used for adults who do not have access to their own device |   |
| Adult<br>Account: Uses their own account<br>Medical Records: Stored on their own account<br>Coverage: Shared with this account<br>Invite to Mapte                                                                                                    | Adult<br>Account: Uses their own account<br>Medical Records: Stored on their own account<br>Coverage: Shared with this account<br>Invite to Maple                                                                                                    | Create profile                                                   |   |
| Adult<br>Account: Uses their own account<br>Medical Records; Stored on their own account<br>Coverage: Shared with this account<br>Invite to Mapte                                                                                                    | Adult<br>Account: Uses their own account<br>Medical Records: Stored on their own account<br>Coverage: Shared with this account<br>Invite to Maple                                                                                                    |                                                                  |   |
| Adult<br>Account: Uses their own account<br>Medical: Records: Stored on their own account<br>Coverage: Shared with this account<br>Invite to Mapte                                                                                                    | Adult<br>Account: Uses their own account<br>Medical Records: Stored on their own account<br>Coverage: Shared with this account<br>Invite to Maple                                                                                                    |                                                                  |   |
| Account: Uses their own account<br>Medical Records: Stored on their own account<br>Coverage: Shared with this account<br>Invite to Maple                                                                                                    | Account: Uses their own account<br>Medical Records: Stored on their own account<br>Coverage: Shared with this account<br>Invite to Maple                                                                                                    | Adult                                                            |   |
| Medical Records: Stored on their own account<br>Coverage: Shared with this account<br>Invite to Maple                                                                                                    | Medical Records: Stored on their own account<br>Coverage: Shared with this account<br>Invite to Maple                                                                                                    | Account: Uses their own account                                  |   |
| Coverage: Shared with this account Invite to Maple                                                                                                    | Coverage: Shared with this account                                                                                                    | Medical Records: Stored on their own account                     |   |
| Invite to Maple                                                                                                    | Invite to Maple                                                                                                    | Coverage: Shared with this account                               |   |
|                                                                                                    |                                                                                                    | Invite to Maple                                                  |   |
|                                                                                                    |                                                                                                    |                                                                  |   |
|                                                                                                    |                                                                                                    |                                                                  |   |
|                                                                                                    |                                                                                                    |                                                                  |   |
|                                                                                                    |                                                                                                    |                                                                  |   |
|                                                                                                    |                                                                                                    |                                                                  |   |

3. Enter the required information to complete their profile

9:41

Patient info

3. Enter their email address

and relationship to you

| 4. You can confirm them as the  |
|---------------------------------|
| patient when requesting a visit |
| on their behalf                 |

| 9:41                                       |                                           |                                                  | ? ■                                |
|--------------------------------------------|-------------------------------------------|--------------------------------------------------|------------------------------------|
|                                            | Add a                                     | patient                                          | Cancel                             |
| 8—                                         |                                           |                                                  | 0                                  |
| Patient                                    | Details                                   | Payment                                          | Pairing                            |
| Who is thi                                 | s visit for?                              |                                                  |                                    |
|                                            | Jane Doe                                  |                                                  |                                    |
| 9                                          | Janie Doe<br>Shid                         |                                                  |                                    |
| 8                                          | Add patient                               |                                                  |                                    |
| You can talk to the<br>are their legal gua | provider on behalf<br>rdian or you have p | of someone in your ca<br>ower of attorney over t | ne, as long as you<br>heir medical |
| decisions.                                 |                                           |                                                  |                                    |
|                                            |                                           |                                                  |                                    |
|                                            |                                           |                                                  |                                    |
|                                            |                                           |                                                  |                                    |
|                                            |                                           |                                                  |                                    |
|                                            | Cor                                       | ntinue                                           |                                    |
|                                            |                                           |                                                  |                                    |

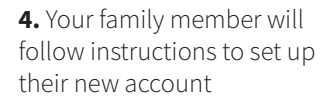

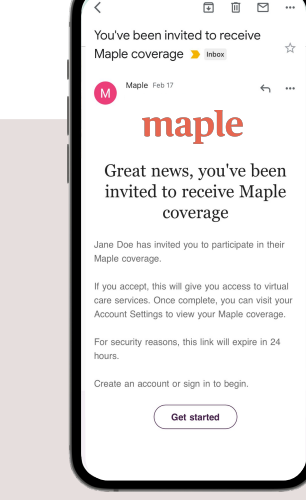